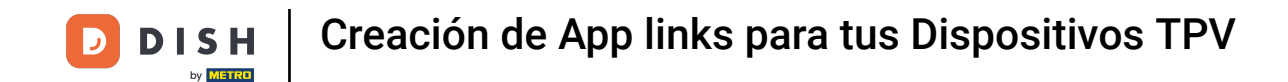

Bienvenido al panel de DISH POS. En este tutorial, te mostramos cómo crear App links para tus dispositivos TPV. Primero, haz clic en General.

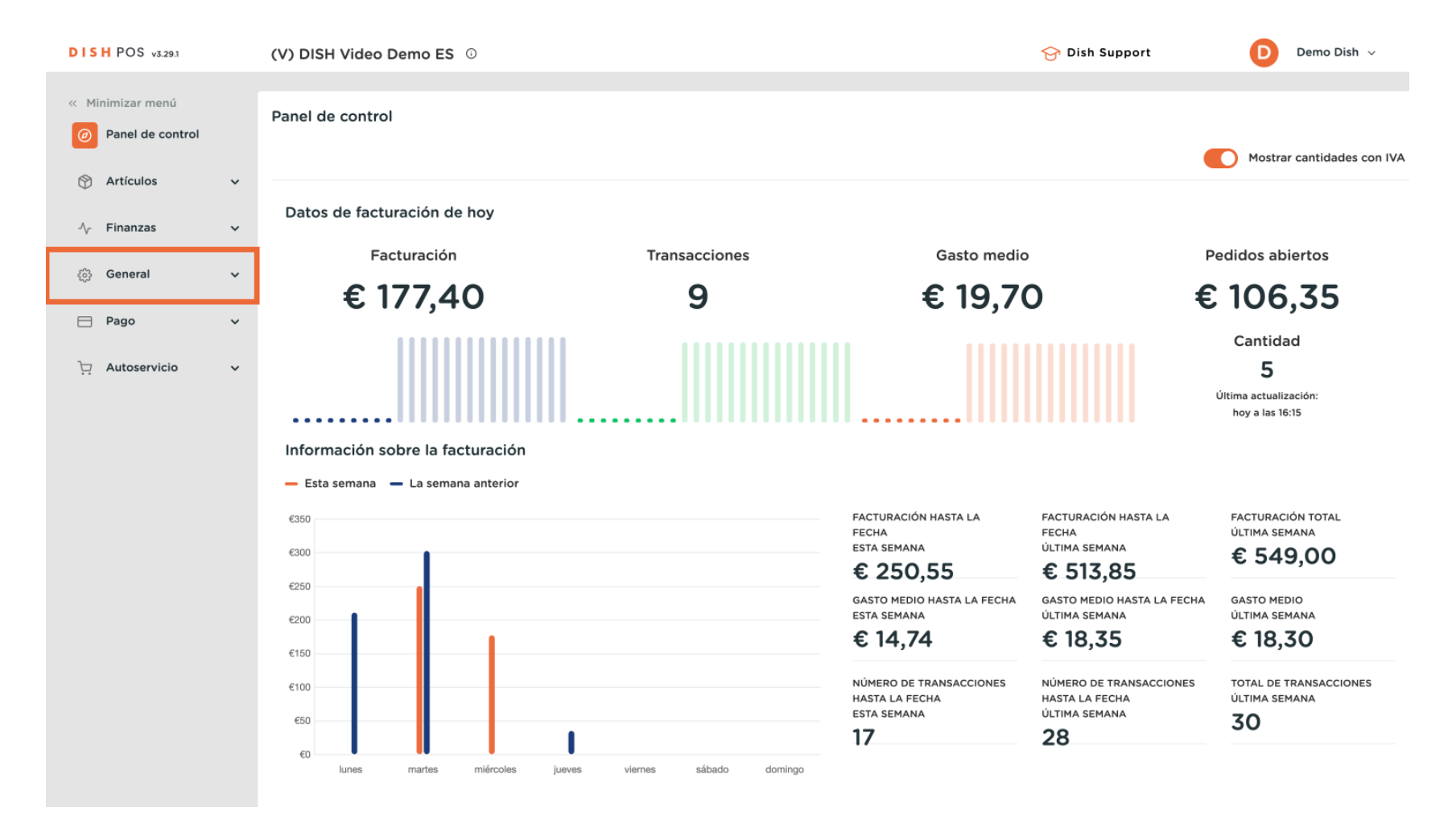

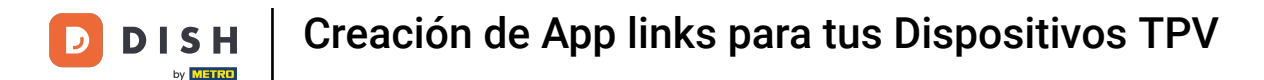

## A continuación, vete a Enlaces a la app.

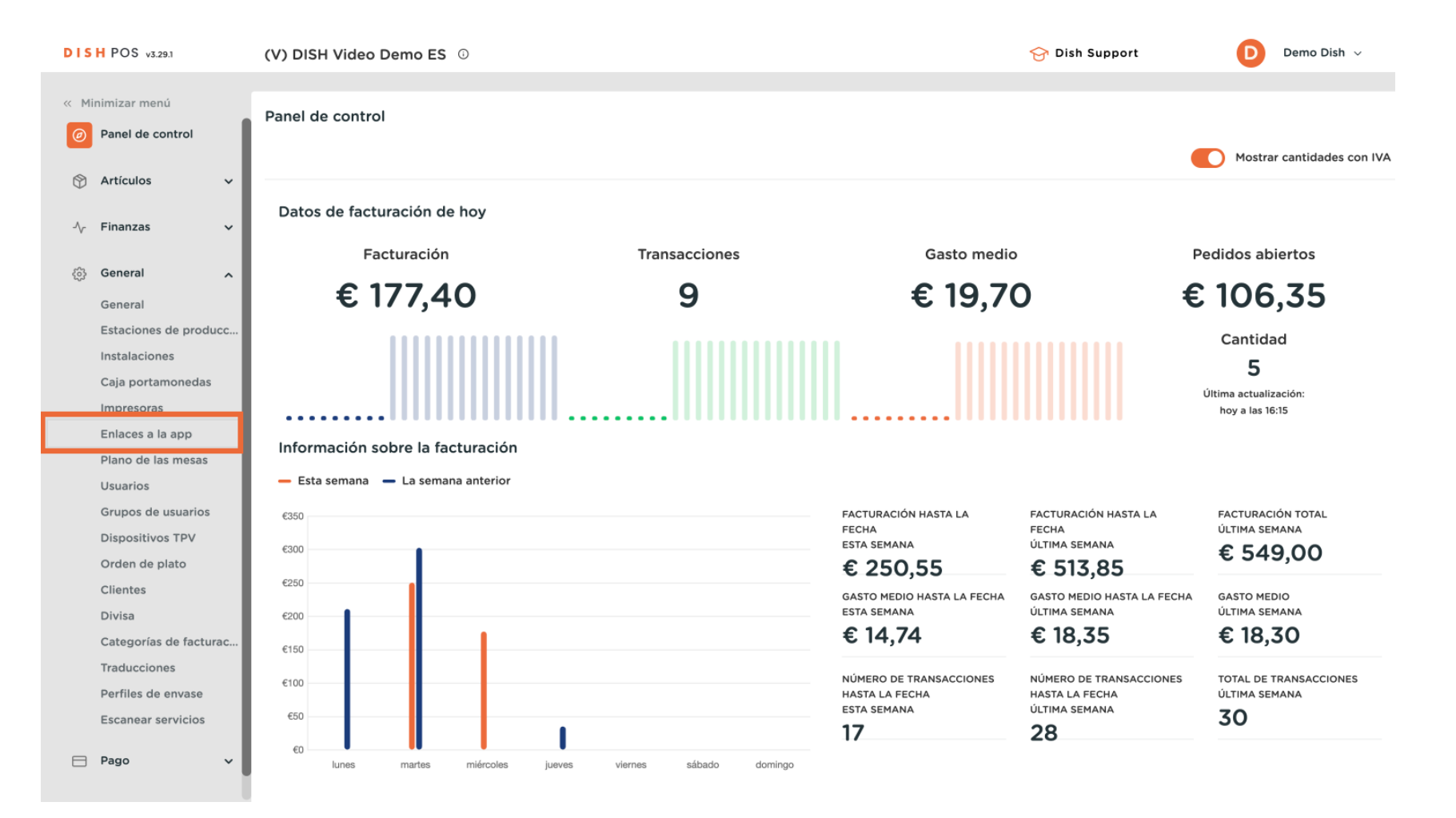

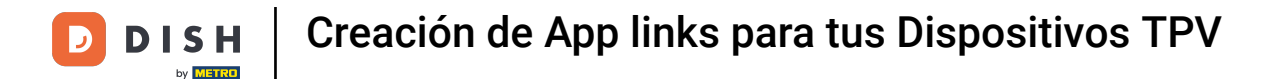

Ahora se encuentra en la vista general de sus enlaces de aplicaciones. Para crear un nuevo enlace de aplicación, haga clic en + Añadir enlace de la app.

| DISH POS v3.29.1             | (V) DISH Video Demo ES 0 | 😚 Dish Support 🛛 🕖 Demo Dish 🗸                                                                                                    |
|------------------------------|--------------------------|----------------------------------------------------------------------------------------------------|
|                              |                          |                                                                                                    |
| « Minimizar menú             | Enlaces a la app (2)     |                                                                                                    |
| Ø Panel de control           |                          |                                                                                                    |
|                              | Q Buscar                 | Image: Hostrar 50 ∨Registros + Añadir enlace de la app                                                                                                    |
| 🕎 Artículos 🗸 🗸              |                          |                                                                                                    |
|                              | Nombre                   | URL                                                                                                    |
| -/ <sub>7</sub> Finanzas 🗸 🗸 | 三 / 命                    |                                                                                                    |
| (a) General                  |                          |                                                                                                    |
|                              |                          | Maga Team Street and Control of Control of C |
| General                      |                          |                                                                                                    |
| Estaciones de producc        |                          |                                                                                                    |
| Instalaciones                |                          |                                                                                                    |
| Caja portamonedas            |                          |                                                                                                    |
| Impresoras                   |                          |                                                                                                    |
| Enlaces a la app             |                          |                                                                                                    |
| Plano de las mesas           |                          |                                                                                                    |
| Usuarios                     |                          |                                                                                                    |
| Grupos de usuarios           |                          |                                                                                                    |
| Dispositivos TPV             |                          |                                                                                                    |
| Orden de plato               |                          |                                                                                                    |
| Clientes                     |                          |                                                                                                    |
| Divisa                       |                          |                                                                                                    |
| Categorías de facturac       |                          |                                                                                                    |
| Traducciones                 |                          |                                                                                                    |
| Perfiles de envase           |                          |                                                                                                    |
| Escanear servicios           |                          |                                                                                                    |
|                              |                          |                                                                                                    |
| 💾 Pago 🛛 👻                   |                          |                                                                                                    |
|                              | 1                        |                                                                                                    |

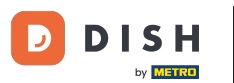

Haz clic en el campo de texto situado junto a Nombre\* y dale un nombre al enlace. Se abrirá una nueva ventana en la que podrá introducir la información del nuevo enlace de aplicación. Empieza por introducir el nombre.

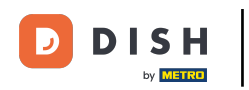

| DISH POS v3.29.1                                                                                                    | (V) DISH Video Demo ES 💿 | Añadir enlace de la app | Enlace a la app 🛞                       |
|----------------------------------------------------------------------------------------------------|--------------------------|-------------------------|-----------------------------------------|
| <ul> <li>Minimizar menú</li> <li>Panel de control</li> </ul>                                                                                                    | Enlaces a la app (2)     | Enlace a la app         | ID Nombre DISH                          |
| 💮 Artículos 🗸 🗸                                                                                                    | Nombre                   |                         | Ajustes                                 |
| -√ Finanzas 🗸 🗸                                                                                                    |                          |                         |                                         |
| General       A         General       Estaciones de producc         Instalaciones       Instalaciones         Instalaciones       Instalaciones         Instalaciones       Inpresoras         Enlaces a la app       Plano de las mesas         Usuarios       Grupos de usuarios         Dispositivos TPV       Orclea de nato |                          |                         |                                         |
| Orden de plato<br>Clientes<br>Divisa<br>Categorías de facturac<br>Traducciones<br>Perfiles de envase<br>Escanear servicios                                                                                                    |                          |                         |                                         |
| E Pago V                                                                                                    |                          |                         | Cancelar Guardar y añadir nuevo Guardar |

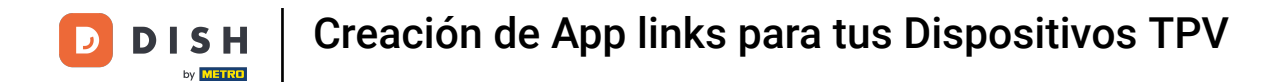

A continuación, introduzca la URL del enlace de la aplicación en el campo de texto correspondiente.

| DISH POS v3.29.1       | (V) DISH Video Demo ES 0 | Añadir enlace de la app | Enlace a la app                      | $\otimes$ |
|------------------------|--------------------------|-------------------------|--------------------------------------|-----------|
| « Minimizar menú       | Enlaces a la app (2)     | 😥 Enlace a la app       | ID Nombre* DISH                      |           |
| Panel de control       | Q Buscar                 |                         | Ajustes                              |           |
| 🕅 Artículos 🗸 🗸        | Nombre                   |                         | URL* https://www.dish.co             |           |
| -√ Finanzas 🗸 🗸        |                          |                         |                                      |           |
| ⓒ General 🔨            |                          |                         |                                      |           |
| General                |                          |                         |                                      |           |
| Estaciones de producc  |                          |                         |                                      |           |
| Instalaciones          |                          |                         |                                      |           |
| Caja portamonedas      |                          |                         |                                      |           |
| Impresoras             |                          |                         |                                      |           |
| Enlaces a la app       |                          |                         |                                      |           |
| Plano de las mesas     |                          |                         |                                      |           |
| Usuarios               |                          |                         |                                      |           |
| Grupos de usuarios     |                          |                         |                                      |           |
| Dispositivos TPV       |                          |                         |                                      |           |
| Orden de plato         |                          |                         |                                      |           |
| Clientes               |                          |                         |                                      |           |
| Divisa                 |                          |                         |                                      |           |
| Categorías de facturac |                          |                         |                                      |           |
| Traducciones           |                          |                         |                                      |           |
| Perfiles de envase     |                          |                         |                                      |           |
| Escanear servicios     |                          |                         |                                      |           |
| 🗖 Pago 🗸               |                          |                         | Cancelar Guardar y añadir nuevo Guar | dar       |

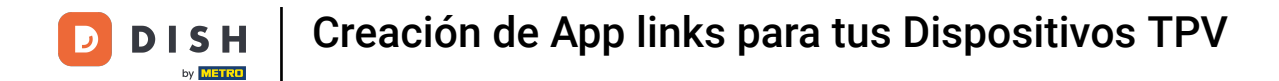

Una vez introducida toda la información, haga clic en Guardar para aplicar los cambios.

| DISH POS v3.29.1             | (V) DISH Video Demo ES 0 | Añadir enlace de la app | Enlace a la app                 | $\otimes$ |
|------------------------------|--------------------------|-------------------------|---------------------------------|-----------|
| « Minimizar menú             | Enlaces a la app (2)     | 🛞 Enlace a la app       | ID Nombre <sup>*</sup> DISH     |           |
| Panel de control             | Q Buscar                 |                         | Ajustes                         |           |
| 💮 Artículos 🗸 🗸              | Nombre                   |                         | URL* https://www.dish.co        |           |
| -\ <sub>ℓ</sub> Finanzas 🗸 🗸 |                          |                         |                                 |           |
| ốg General ^                 |                          |                         |                                 |           |
| Estaciones de producc        |                          |                         |                                 |           |
| Instalaciones                |                          |                         |                                 |           |
| Caja portamonedas            |                          |                         |                                 |           |
| Impresoras                   |                          |                         |                                 |           |
| Enlaces a la app             |                          |                         |                                 |           |
| Plano de las mesas           |                          |                         |                                 |           |
| Usuarios                     |                          |                         |                                 |           |
| Grupos de usuarios           |                          |                         |                                 |           |
| Dispositivos TPV             |                          |                         |                                 |           |
| Orden de plato               |                          |                         |                                 |           |
| Clientes                     |                          |                         |                                 |           |
| Divisa                       |                          |                         |                                 |           |
| Categorías de facturac       |                          |                         |                                 |           |
| Traducciones                 |                          |                         |                                 |           |
| Perfiles de envase           |                          |                         |                                 |           |
| Escanear servicios           |                          |                         |                                 |           |
| 😑 Pago 🗸 🗸                   |                          |                         | Cancelar Guardar y añadir nuevo | ardar     |

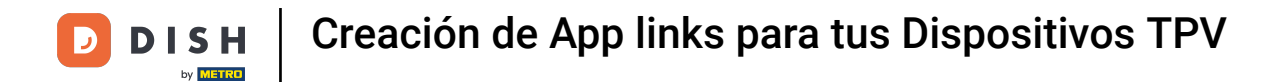

## De vuelta en la vista general, utilice el icono de edición para ajustar un enlace de aplicación.

| DISH POS v3.29.1       | (V) DISH Video Demo ES 0 | 😚 Dish Support 🛛 Demo Dish 🗸 |
|------------------------|--------------------------|------------------------------|
|                        |                          |                              |
| « Minimizar menú       | Enlaces a la app (3)     |                              |
| Panel de control       | O Buscar                 |                              |
|                        |                          |                              |
|                        | Nombre                   | URL                          |
| -√ Finanzas 🗸 🗸        |                          |                              |
| _                      |                          |                              |
| 🔅 General 🔨            |                          | No. Testing and and          |
| General                |                          | https://www.dish.ee          |
| Estaciones de producc  |                          | https://www.aisn.co          |
| Instalaciones          |                          |                              |
| Caja portamonedas      |                          |                              |
| Impresoras             |                          |                              |
| Enlaces a la app       |                          |                              |
| Plano de las mesas     |                          |                              |
| Usuarios               |                          |                              |
| Grupos de usuarios     |                          |                              |
| Dispositivos TPV       |                          |                              |
| Orden de plato         |                          |                              |
| Clientes               |                          |                              |
| Divisa                 |                          |                              |
| Categorías de facturac |                          |                              |
| Traducciones           |                          |                              |
| Perfiles de envase     |                          |                              |
| Escanear servicios     |                          |                              |
| 🖻 Pago 🗸 🗸             |                          |                              |
|                        | 1                        |                              |

## Para eliminar un enlace a una aplicación, haz clic en el icono de la papelera.

| DISH POS v3.29.1       | (V) DISH Video Demo ES 0 | 😚 Dish Support 🛛 🕒 Demo Dish 🗸                   |
|------------------------|--------------------------|--------------------------------------------------|
|                        |                          |                                                  |
| « Minimizar menú       | Enlaces a la app (3)     |                                                  |
| Panel de control       |                          |                                                  |
|                        | Q Buscar                 | Mostrar 50 ~ Registros + Añadir enlace de la app |
| 🕥 Artículos 🗸 🗸        | Hard a                   |                                                  |
| A. Einanzas            | Nombre                   | URL                                              |
| ·v munzus              | ≡ 🥟 û barana             | New Yorkson (New York)                           |
| 🔅 General 🧄            | = 🥢 🏛                    |                                                  |
| General                |                          |                                                  |
| Estaciones de producc  |                          | https://www.dish.co                              |
| Instalaciones          |                          |                                                  |
| Caja portamonedas      |                          |                                                  |
| Impresoras             |                          |                                                  |
| Enlaces a la app       |                          |                                                  |
| Plano de las mesas     |                          |                                                  |
| Usuarios               |                          |                                                  |
| Grupos de usuarios     |                          |                                                  |
| Dispositivos TPV       |                          |                                                  |
| Orden de plato         |                          |                                                  |
| Clientes               |                          |                                                  |
| Divisa                 |                          |                                                  |
| Categorías de facturac |                          |                                                  |
| Traducciones           |                          |                                                  |
| Perfiles de envase     |                          |                                                  |
| Escanear servicios     |                          |                                                  |
| 🖻 Pago 🗸 🗸             |                          |                                                  |
|                        | 1                        |                                                  |

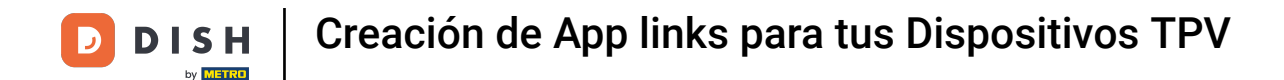

Para asegurarse de que no está borrando un elemento por accidente, se le pedirá que confirme su acción. Para ello, haga clic en Eliminar.

| DISH POS v3.29.1                                                                                                    | (V) DISH Video Demo ES $\odot$                                     | 🔗 Dish Support 🛛 Demo Dish 🗸                                            |
|----------------------------------------------------------------------------------------------------|--------------------------------------------------------------------|-------------------------------------------------------------------------|
| <ul> <li>Minimizar menú</li> <li>Panel de control</li> </ul>                                                                                                    | Enlaces a la app (3)<br>Q Buscar                                   | i⊟ Mostrar <b>50 ∨</b> Registros <mark>+ Añadir enlace de la app</mark> |
| Artículos                                                                                                    | Nombre                                                             | URL                                                                     |
| -√ Finanzas ✓                                                                                                    | 🗐 🖉 🗓 booq Support                                                 | https://support.dish.co/                                                |
| General ^                                                                                                    | E 🖉 🗇 🗇 booq POS                                                   | https://www.booq-pos.com/en                                             |
| Estaciones de producc                                                                                                    | E O DISH                                                           | https://www.dish.co                                                     |
| Instalaciones<br>Caja portamonedas<br>Impresoras<br>Enlaces a la app<br>Plano de las mesas<br>Usuarios<br>Grupos de usuarios<br>Dispositivos TPV<br>Orden de plato<br>Clientes<br>Divisa<br>Categorías de facturac<br>Traducciones<br>Perfiles de envase<br>Escanear servicios | ¿Seguro que quieres eliminar el artículo seleccionado?<br>Cancelar |                                                                         |
| 🖻 Pago 🗸 🗸                                                                                                    | 1                                                                  |                                                                         |

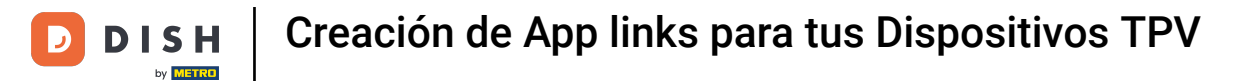

Ya está. Ha completado el tutorial y ahora sabe cómo crear enlaces de aplicaciones para sus dispositivos POS.

| DISH POS v3.29.1       | (V) DISH Video Demo ES 0 | 😚 Dish Support 🛛 🕒 Demo Dish 🗸                   |
|------------------------|--------------------------|--------------------------------------------------|
|                        |                          |                                                  |
| « Minimizar menú       | Enlaces a la app (3)     |                                                  |
| Ø Panel de control     |                          |                                                  |
|                        | Q Buscar                 | Mostrar 50 ∨ Registros + Añadir enlace de la app |
| 🕥 Artículos 🗸 🗸        | Harter                   |                                                  |
| ∆- Finanzas            | Nombre                   | URL                                              |
| y manado v             |                          | Nacional States and American                     |
| 👸 General 🧄            |                          |                                                  |
| General                |                          |                                                  |
| Estaciones de producc  | 🗮 🥜 🗓 DISH               | https://www.dish.co                              |
| Instalaciones          |                          |                                                  |
| Caja portamonedas      |                          |                                                  |
| Impresoras             |                          |                                                  |
| Enlaces a la app       |                          |                                                  |
| Plano de las mesas     |                          |                                                  |
| Usuarios               |                          |                                                  |
| Grupos de usuarios     |                          |                                                  |
| Dispositivos TPV       |                          |                                                  |
| Orden de plato         |                          |                                                  |
| Clientes               |                          |                                                  |
| Divisa                 |                          |                                                  |
| Categorías de facturac |                          |                                                  |
| Traducciones           |                          |                                                  |
| Perfiles de envase     |                          |                                                  |
| Escanear servicios     |                          |                                                  |
|                        |                          |                                                  |
|                        | 1                        |                                                  |

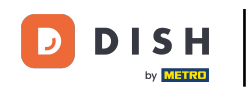

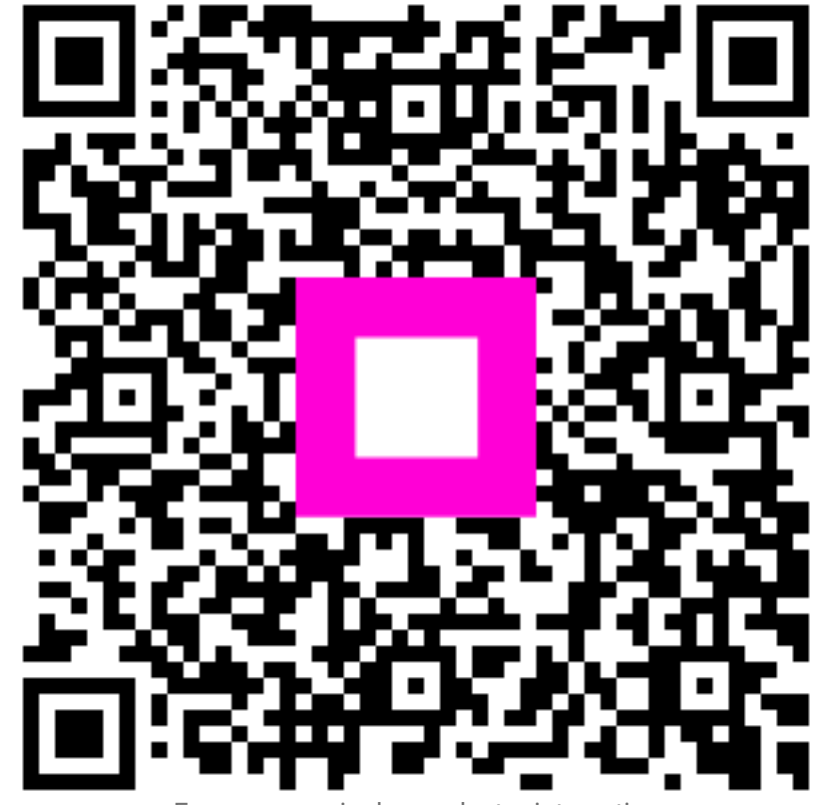

Escanee para ir al reproductor interactivo